# M4-6: diverse opmaak – brief

- 1. Download het bestand m4-6 tekst brief van de website
- 2. Sla het document op in je Word-map

Breng de volgende wijzigingen aan - zie voor de uitwerking de afbeelding

- 3. Verander de marges in Normaal
- 4. Stel de regelafstand voor de hele tekst in op 1,15
- 5. Verwijder de alinea-afstand na (zet op 0 pt).
- 6. Stel het lettertype voor de hele tekst in op Calibri, grootte 11 punten
- Zet de postcode en plaats van het adres om in hoofdletters
   Zorg dat het adres aaneengesloten is en dat het begint op 5,5 cm vanaf de bovenrand van het papier
- 8. Zet de letters van het kenmerk ook in hoofdletters.
- 9. Geef de tweede alinea een arcering Groen, Accent 6, Lichter 80%
- 10. Controleer de brief op spelling en grammatica (let op: achter Betreft: komt een kleine letter!)
- 11. Sla de brief op onder de naam m4-6 uitwerking brief

|                   |                                                                                                    | <b>▲</b> 71                                    |
|-------------------|----------------------------------------------------------------------------------------------------|------------------------------------------------|
|                   |                                                                                                    | <b>5</b> 2                                     |
|                   |                                                                                                    |                                                |
|                   |                                                                                                    | Hét Vrouwennetwer                              |
|                   |                                                                                                    | Postbus 190                                    |
|                   |                                                                                                    | 9200 AB Drachten<br>Bezoekadres:               |
|                   |                                                                                                    | De Boerplein 18<br>9201 AK Drachten            |
| Meyrouw E.        | e Boer                                                                                                    | Telefoon: 0512 - 493 693                       |
| Voetbaldreef 14   |                                                                                                    | Fax: 0512 - 493 601<br>info@vrouwennetwerk.frl |
| 9261 AE EAS       | JERMAR                                                                                                    | www.v.nouwennetwenk.fr1                        |
|                   |                                                                                                    |                                                |
| I                 |                                                                                                    |                                                |
| Drachten,         | <datum van="" vandaag=""></datum>                                                                                                    |                                                |
| Kenmerk:          | EL/MVV/002                                                                                                    |                                                |
| Betreft:          | uitnodiging voor het Special Event                                                                                                    |                                                |
|                   |                                                                                                    |                                                |
| Geachte mev       | rouw De Boer,                                                                                                    |                                                |
| In her could d    |                                                                                                    |                                                |
| stelling willer   | wij als bestuur van het Vrouwennetwerk - u en uw v                                                                                                    | vriendingen/relaties/zussen/ buur-             |
| vrouwen/coll      | ega's van harte uitnodigen voor ons jaarlijkse Special                                                                                                    | Event!!                                        |
|                   |                                                                                                    |                                                |
| Het Special E     | /ent staat open voor elke vrouw die belangstelling he                                                                                                    | eeft voor maatschappelijke trends.             |
| moeten we n       | eer doen dan onszelf aannassen. We moeten vooruit                                                                                                    | t denken, nieuwe inzichten verwer-             |
| ven en slimm      | e oplossingen bedenken. Ook wij hebben gekozen voo                                                                                                    | or Innovatie en hebben ons voor dit            |
| Special Event     | verbonden met Syntens Innovatiecentrum en met MI                                                                                                    | FC De Wjukken te Mantgum.                      |
| 0- 43 (-h         | d anna ianna ail an a sel annaich an annaiti tarann                                                                                                    |                                                |
| informatie ve     | r organiseren wij een 5-tal worksnops waarbij innova<br>rwijzen wij u naar onze website: www.betvrouwenne                                                                                                    | twerk ni                                       |
| anormatic ve      | with the state of the state with the state of the state of the state o | A MERICAN AND A MERICAN                        |
| Met vriendel      |                                                                                                    |                                                |
| Vrouwennet        | /erk Friesland                                                                                                    |                                                |
|                   |                                                                                                    |                                                |
|                   |                                                                                                    |                                                |
| <je naam=""></je> |                                                                                                    |                                                |
|                   |                                                                                                    |                                                |

# M4-6: diverse opmaak – tekst

- 1. Download het bestand m4-6 tekst opmaken van de website
- Sla het document op in je Word-map 2.

Breng de volgende wijzigingen aan - zie voor de uitwerking de afbeelding

- 3. Verander de marges in 'Gemiddeld'
- 4. Stel het lettertype voor de hele tekst in op Lucida sans, grootte 11 punten
- 5. Stel het lettertype voor de eerste alinea in op Lucida sans, grootte 13 punten
- 6. Maak de tekst van de eerste alinea cursief
- 7. Stel de regelafstand voor de heel tekst in op Meerdere 1,15
- 8. Stel de tekenkleur voor de hele tekst in op Groen, Accent 6
- 9. Laat de titel Centreren
- 10. Zet de titel om in hoofdletters
- 11. Laat alle kopjes (zijn al vetgedrukt) ook nog rechts uitlijnen
- 12. Zet de cursor in het woord 'conflictsituaties' in de derde alinea. Wijzig de regelafstand naar 2. Waarom verandert niet het hele blok tekst?
- 13. Zet de tekst vanaf de tweede alinea in twee kolommen
- 14. Laat deze tekst uitvullen
- 15. Laat het document afbreken

assertiviteit voor wie beter wil leren opko-men voor zichzelf.

ssertief opkomen voor jezelf in een con-

Gedrag in een conflictsituatie is te beschrij-

ven tussen twee polen: niets zeggen en alles

slikken enerzijds en brutaal en agressief

voor 100% je zin willen hebben anderzijds.

Assertiviteit bevindt zich tussen deze uiter-

sten. Assertiviteit houdt in dat je opkomt voor jezelf, waarbij je niet probeert een an-

der te dwingen jouw standpunt over te ne-men. Er bestaat naar jouw mening een pro-bleem, maar een ander ziet dat waarschijn-lijk niet zo. Je probeert dat te bespreken en gezamenlijk naar een oplossing te zoeken. Die oplossing moet voor beiden aanvaard baar zijn; het is een aanvaardbaar compro-nie Mene recert wij ie duidelik menen er

mis. Maar eerst zul je duidelijk moeten ma-

ken wat jouw standpunt is en wat je niet be-

Assertief opkomen voor jezelf verloopt over het algemeen in vier stappen: 1. Het uitspreken van je eigen gevoelens.

Door dit te doen is de kans groter dat de an-der bereid is zijn gedrag te veranderen en

uw standpunt over te ne-

flictsituatie

der te dwingen jo

- 16. Controleer het document op spelfouten.
- 17. Sla de brief op onder de naam m4-6 uitwerking diverse opmaak

#### ASERTIVITEIT - OPKOMEN VOOR JEZELF!

Je baas begrijpt je niet, je collega's gaan er met jouw goede ideeën vandoor en in je vriendenkring zijn het meestal de anderen die de agenda bepalen. Laat je het allemaal over je heen komen, kies je de frontale aanval, of zeg je gewoon wat het met je doet? Assertieve mensen doen het laatste. Ze ko-

Assertieve mensen doen het laatste. Ze ko-men op voor zichzelf, geven hun mening of uiten hun gevoel zonder zich schuldig, be-schaamd of onzeker te voelen. Een cursus schaamd of onzeker te voelen. Een cursus het inviteer me dat ... samen naar een oplossing te zoeken. Enkele

2. Het benoemen van het gedrag van een

anoer. Hier gaat het er om dat je het gedrag be-schrijft en niet de ander beschuldigt, bekri-tiseert of beoordeelt. Want dat zou waar-schijnlijk tot gevolg hebben dat de ander zich persoonlijk aangevallen voelt en zich gaat verdedigen ('Ik mag toch ook weleens naar muziek luisteren?) of met een tegen-naard (Elie weich eok belik wel kurstijk. naar muziek: luisteren?) or met een tegen-aarval (ij) maakt ook altjol weel lavaai!) re-ageert. Je komt dan tegenover elkaar te staan en dat hinder tij het gearnelijk zoe-ken naar een oplossing. Beschrijf het gedrag zo concrete mogelijk:
 Het stoort me dat je de muziek zo hard and te stoort me dat je de muziek zo hard

- zet Ik vind het vervelend dat jij je niet aan
- In this her verteeld dat jij je met aan onze afspraak houdt
   Het irriteert me dat je me in de rede valt

3. Het benoemen van de gevolgen van dat gerdag voor jou. Daardoor wordt het voor de ander duidelij-

ker waar het jou om gaat. Zo kan de ander duidelij-ker waar het jou om gaat. Zo kan de ander je beter begrijpen. \* Ik kan daardoor niet lezen \* Ik kon daardoor niet bij mijn vriendin op

bezoek gaan.

### 4. Zeggen wat je wilt van de ander.

In de eerste drie stappen heb je uitgelegd wat je niet wilt en waarom. Nu is het belangrijk om te zeggen wat je wel wilt. Door hierin rijk om te zeggen wat je wei wit. Door mern duidelijk te zijn maak je het mogelijk een concrete oplossing te bespreken.
Kun je het geluid nu wat zachter zetten?
Ik zou graag willen dat je me het een dag van tevoren laat weten als je een af-concret ne ta kunt komen

- spraak niet na kunt komen.
- Ik zou graag willen dat je me laat uitpraten

## Experimenteer hierm

De hier beschreven vier stappen zijn richtlij-nen. Experimenteer er mee. Soms kun je één of meerdere stangen overslaan en soms kun je beter een andere volgorde hanteren. Proeer het uit. Iet kan nati

Het kan natuurlijk voorkomen dat de ander het gewoon niet met je eens is. Je zult dan bron: Women Online

 Ik kan daardoor mijn verhaal niet afma-ken en ik raak de draad van het gesprek
 moeten onderhandelen in een proces van geven en nemen. Ook kan het voorkomen dat deze methode niet voldoet. Mensen zijn dat deze methode niet voldoet. Mensen zijn soms niet bereid te overleggen en te onder-handelen en proberen alleen maar dwingend of dreigend hun zin door te drukken. Daar is dan niet mee te praten. Het is moeilijk te zeggen wat je dan zou kunnen doen.

#### Mogelijke voorbeelden zijn

Als je met mensen te maken hebt, die vaak hun afspraken niet nakomen, dan is het niet verstandig daar steeds weer in mee te gaan en nieuwe afspraken te maken. Waarschuwen dat je dit niet meer doet, kan helpen. Zorg dat je niet afhankelijk wordt van de grilligheid van anderen.

Personen die je voortdurend in de rede vallen, kun je vooroureno in de rede val-len, kun je wellicht maar beter negeren of, zodra ze dit doen, kracht 'stop' of 'laat mij uitspreken' roepen. Confrontatie met hun eigen gedrag, helpt soms.